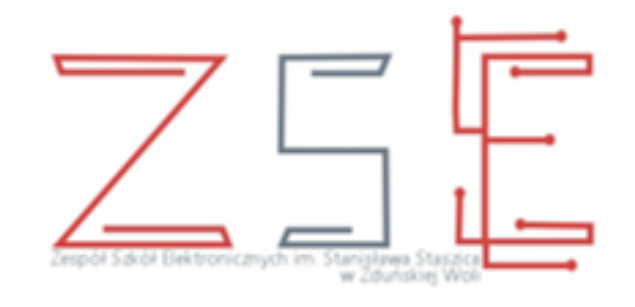

### PRACOWNIA SIECI KOMPUTEROWYCH

#### mgr inż. Krzysztof Janiak

#### Temat lekcji

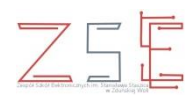

Tworzenie sieci - podstawowa konfiguracja routerów z wykorzystaniem oprogramowania *Cisco Packet Tracer*.

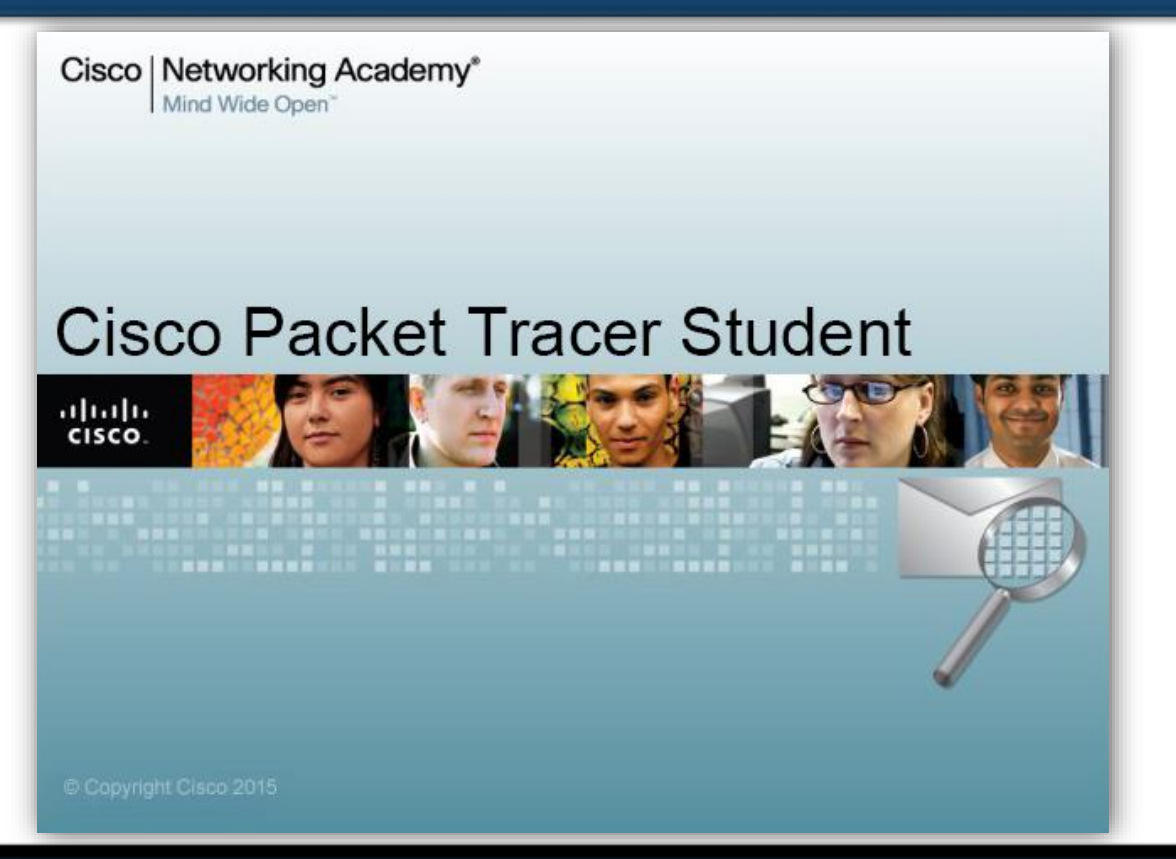

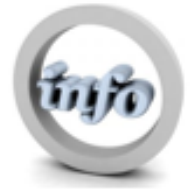

mgr inż. Krzysztof Janiak

#### Cel lekcji

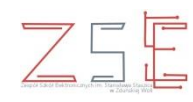

Celem lekcji jest zapoznanie uczniów z budową i zasadami działania i konfiguracji routerów sprzętowych. Zagadnienia te mają istotne znaczenie w przygotowaniu do realizacji zadań z zakresu konfigurowania urządzeń sieci komputerowych oraz zapewnienia ich bezpiecznej eksploatacji.

#### Czego się nauczysz?

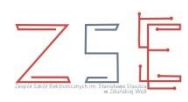

- 1. Wykonać sieć według diagramu topologii (wybór urządzeń sieciowych i ich okablowania).
- 2. Wykonać podstawową konfigurację routera.
- 3. Skonfigurować routing statyczny.
- 4. Testować oraz weryfikować konfigurację sieci.

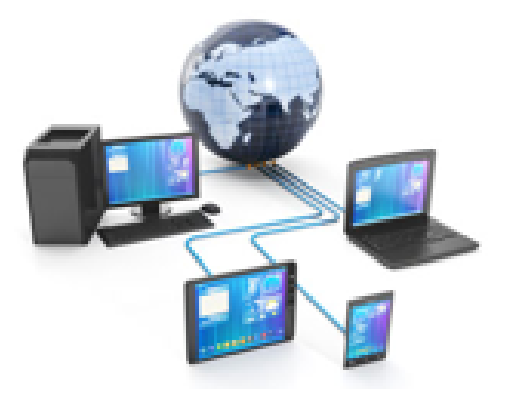

#### Definicja

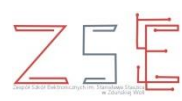

#### Router

Jest urządzeniem, którego zadaniem jest pośredniczenie w przesyłaniu pakietów, tak aby dotarły do odpowiednich odbiorców.

Bazując na danych zapisanych w specjalnym rejestrze zwanym TABLICĄ ROUTINGU, router wie, przez który interfejs ma przesłać otrzymany pakiet, aby osiągnął docelowy adres. Proces ten nazywany jest ROUTINGIEM lub TRASOWANIEM.

#### Symbol graficzny

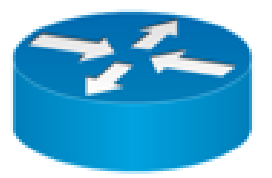

#### Definicja

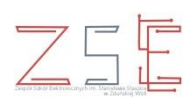

#### Router

Jest również urządzeniem, które służy do łączenia sieci komputerowych, np. sieci Internet z domową siecią lokalną. Za pomocą wbudowanych mechanizmów, router kieruje ruchem pakietów w sieci. To właśnie od procesu trasowania wzięła się nazwa urządzenia.

Routery w małych sieciach zwykle posiadają zintegrowany przełącznik (switch), punkt dostępowy Wi-Fi, droższe modele mogą też być wyposażone w bramkę VoIP, pełnić funkcję Wi-Fi, serwera plików oraz serwera drukarek.

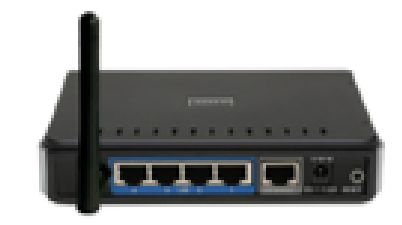

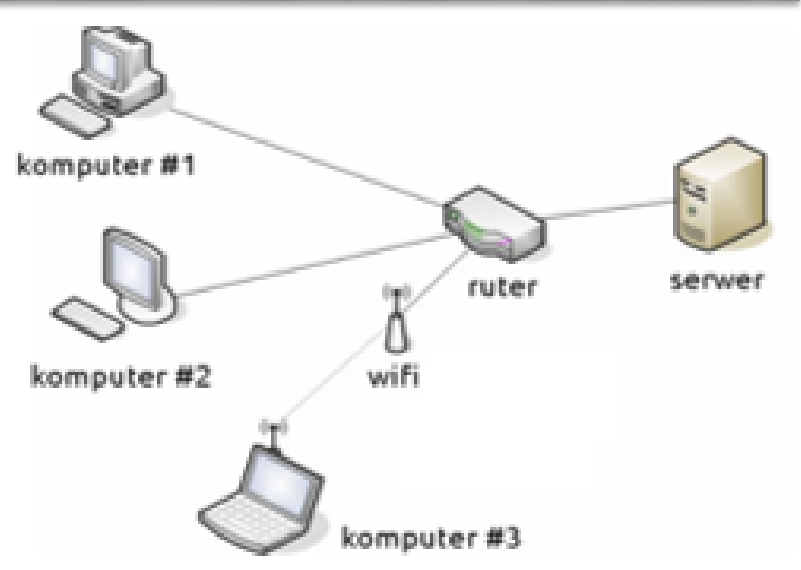

Cechy

Router

- identyfikuje węzły na podstawie adresu IP,
- tablica routingu,
- dodatkowe funkcje:
  - Firewall,
  - NAT tłumaczy adresy prywatne na publiczne.
- trasowanie routing statyczny / dynamiczny,
- działa w warstwie sieciowej modelu ISO/OSI.

| 7 | Aplikacji    |
|---|--------------|
| 6 | Prezentacji  |
| 5 | Sesji        |
| 4 | Transportowa |
| 3 | Sieciowa     |
| 2 | Łącza danych |
| 1 | Fizyczna     |

#### Definicja

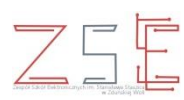

#### Przełącznik (Switch)

#### Urządzenie sieciowe przekazujące ramki bezpośrednio na port, pod który podłączony jest host docelowy.

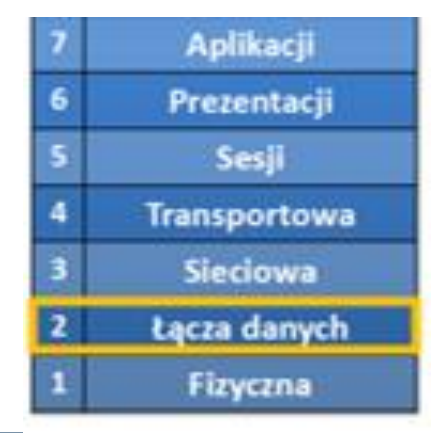

#### Symbol graficzny

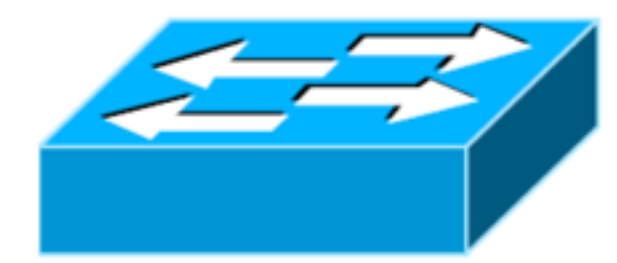

#### Wygląd

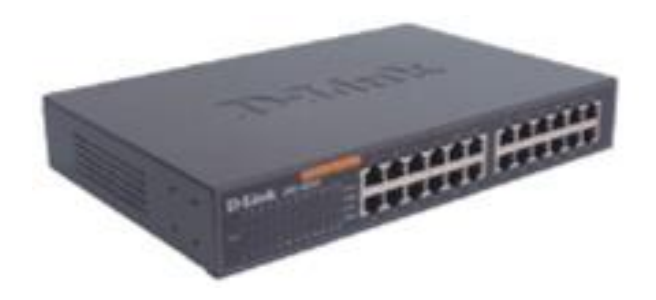

mgr inż. Krzysztof Janiak

#### Oprogramowanie Cisco Packet Tracer

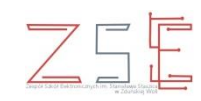

**Cisco Packet Tracer** jest wirtualnym laboratorium sieciowym pozwalającym użytkownikowi budować własne warianty sieci. W wirtualnych sieciach możliwa jest konfiguracja urządzeń sieciowych i hostów zbliżona do konfiguracji rzeczywistego sprzętu. **Packet Tracer** pozwala na konfigurację routerów i przełączników za pomocą wirtualnych konsol oraz wirtualnych sesji **telnet**, które można rozpocząć z wirtualnej linii komend dowolnego, poprawnie skonfigurowanego hosta.

Konfiguracja urządzeń możliwa jest za pomocą:

- wirtualnych CLI;
- > okien konfiguracji Windows.

Cisco Packet Tracer Student

#### Okno główne programu Cisco Packet Tracer

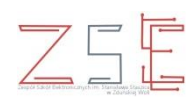

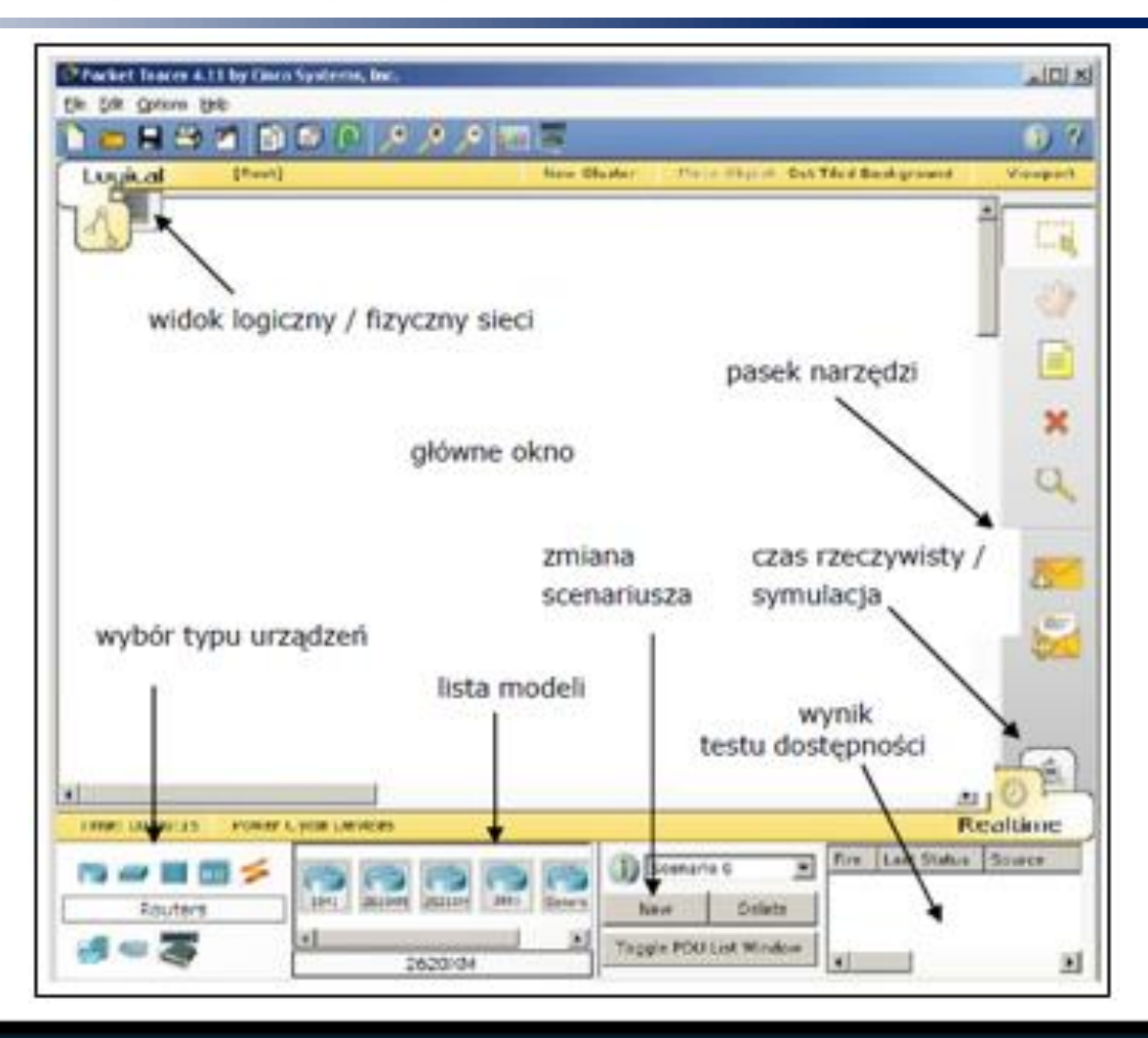

mgr inż. Krzysztof Janiak

#### Ćwiczenie praktyczne

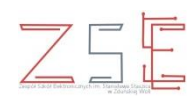

Stwórz sieć na podstawie poniższego diagramu topologii sieci oraz tabeli adresacji.

#### Diagram topologii sieci

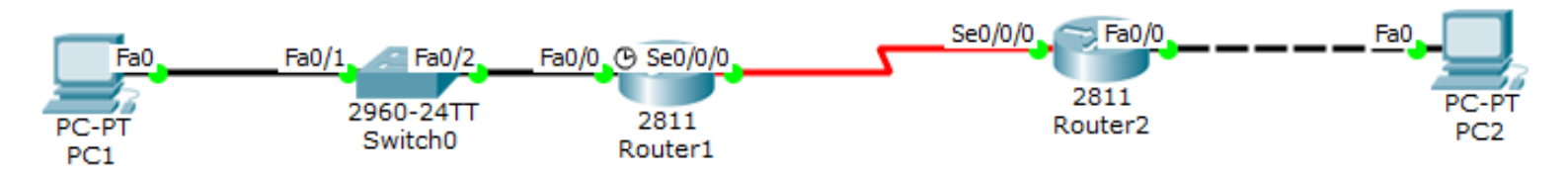

|                  | Urządzenie | Interfejs | Adres IP     | Maska Podsieci | Brama Domyślna |
|------------------|------------|-----------|--------------|----------------|----------------|
|                  |            | Fa0/0     | 192.168.1.1  | 255.255.255.0  | Nie Dotyczy    |
|                  | Router1    | S0/0/0    | 192.168.2.1  | 255.255.255.0  | Nie Dotyczy    |
| Tabela adresacii | Router2    | Fa0/0     | 192.168.3.1  | 255.255.255.0  | Nie Dotyczy    |
|                  |            | S0/0/0    | 192.168.2.2  | 255.255.255.0  | Nie Dotyczy    |
|                  | PC1        | NIC       | 192.168.1.10 | 255.255.255.0  | 192.168.1.1    |
|                  | PC2        | NIC       | 192.168.3.10 | 255.255.255.0  | 192.168.3.1    |

#### Krok 1

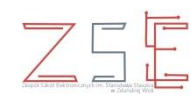

- 1. Uruchom program Cisco Packet Tracer.
- 2. Wybierz urządzenia sieciowe zgodnie z diagramem.
- 3. Dokonaj okablowania.

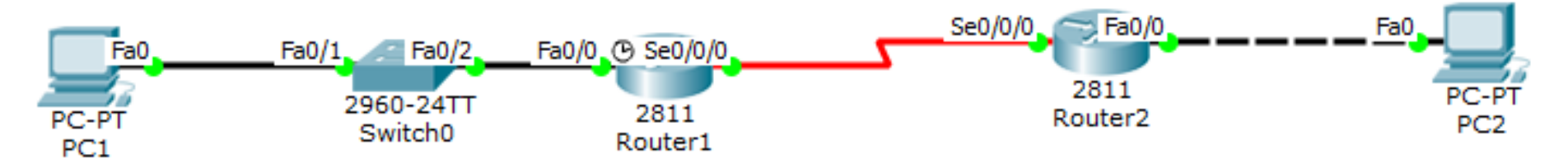

| Urządzenie | Interfejs | Adres IP     | Maska Podsieci | Brama Domyślna |
|------------|-----------|--------------|----------------|----------------|
| <b>D</b>   | Fa0/0     | 192.168.1.1  | 255.255.255.0  | Nie Dotyczy    |
| Kouter1    | S0/0/0    | 192.168.2.1  | 255.255.255.0  | Nie Dotyczy    |
|            | Fa0/0     | 192.168.3.1  | 255.255.255.0  | Nie Dotyczy    |
| Router2    | S0/0/0    | 192.168.2.2  | 255.255.255.0  | Nie Dotyczy    |
| PC1        | NIC       | 192.168.1.10 | 255.255.255.0  | 192.168.1.1    |
| PC2        | NIC       | 192.168.3.10 | 255.255.255.0  | 192.168.3.1    |

#### Uwaga !!!

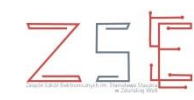

Na routerze nie ma wejścia *SERIAL* do wykonania <u>połączenia szeregowego</u>, dlatego należy dla routera 1 i 2 zainstalować dodatkowy moduł *WIC-2T* z takim interfejsem.

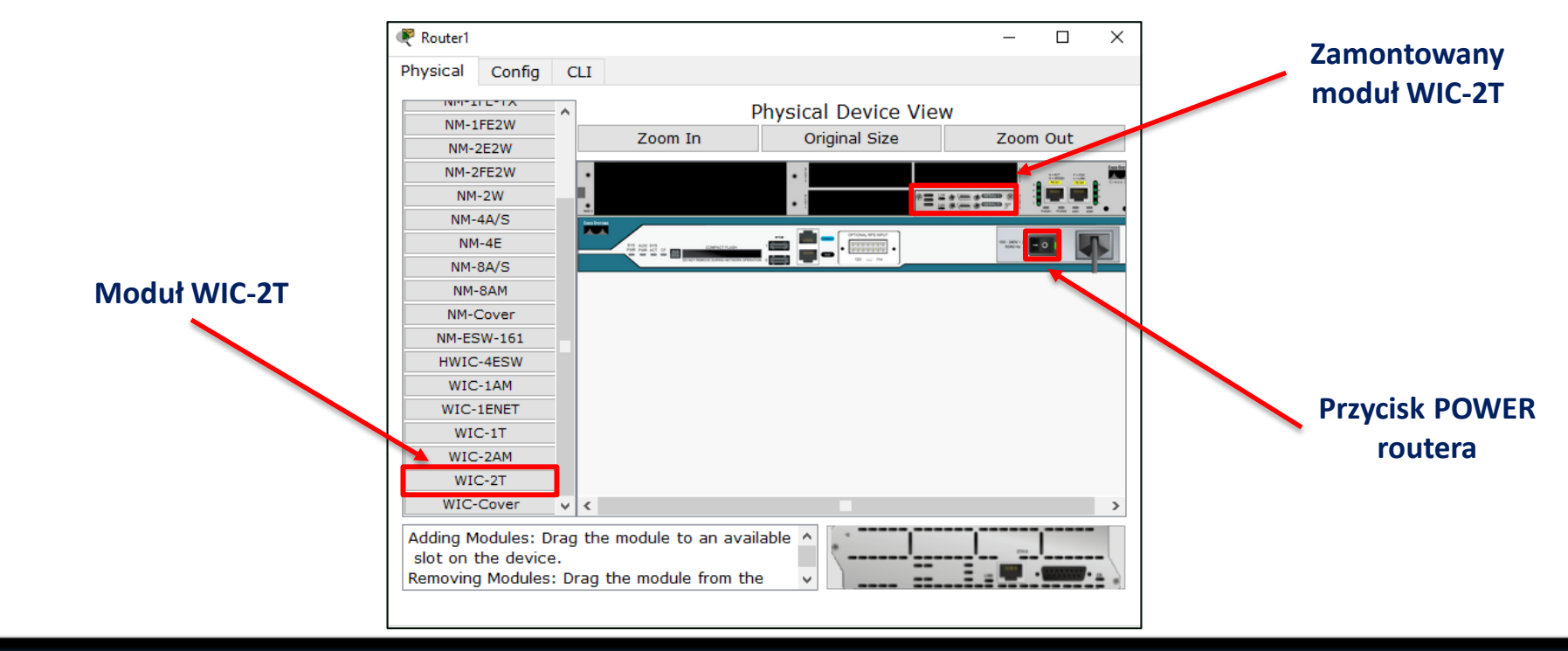

#### Krok 2

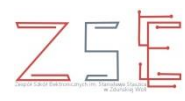

- 1. Podstawowa konfiguracja routera.
- 2. Adresacja komputerów.

#### Tabela adresacji

| Urządzenie | Interfejs | Adres IP     | Maska Podsieci | Brama Domyślna |
|------------|-----------|--------------|----------------|----------------|
|            | Fa0/0     | 192.168.1.1  | 255.255.255.0  | Nie Dotyczy    |
| Kouter1    | S0/0/0    | 192.168.2.1  | 255.255.255.0  | Nie Dotyczy    |
|            | Fa0/0     | 192.168.3.1  | 255.255.255.0  | Nie Dotyczy    |
| Kouter2    | S0/0/0    | 192.168.2.2  | 255.255.255.0  | Nie Dotyczy    |
| PC1        | NIC       | 192.168.1.10 | 255.255.255.0  | 192.168.1.1    |
| PC2        | NIC       | 192.168.3.10 | 255.255.255.0  | 192.168.3.1    |

#### Konfiguracja Router-a 1

| Router1 -                                                                                                    |       | $\times$ |
|----------------------------------------------------------------------------------------------------|-------|----------|
| Physical Config CLI                                                                                                    |       |          |
| IOS Command Line Interface                                                                                                    |       |          |
| <pre>Processor board ID JAD05190MTZ (4292891495)<br/>M860 processor: part number 0, mask 49<br/>2 FastEthernet/IEEE 802.3 interface(s)<br/>2 Low-speed serial(sync/async) network interface(s)<br/>239K bytes of non-volatile configuration memory.<br/>62720K bytes of ATA CompactFlash (Read/Write)<br/>Cisco IOS Software, 2800 Software (C2800NM-ADVIPSERVICESK9-M), Version 12.4(<br/>1, RELEASE SOFTWARE (fc2)<br/>Technical Support: http://www.cisco.com/techsupport<br/>Copyright (c) 1986-2007 by Cisco Systems, Inc.<br/>Compiled Wed 18-Jul-07 06:21 by pt_rel_team</pre> | 15)T  | ~        |
| System Configuration Dialog                                                                                                    |       |          |
| Continue with configuration dialog? [yes/no]: n                                                                                                    |       |          |
| Press RETURN to get started!                                                                                                    |       |          |
| Router>                                                                                                    |       | ~        |
| Сору                                                                                                    | Paste | 3        |

Konfiguracja Router-a 1

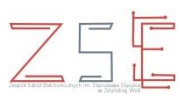

Tryb uprzywilejowany użytkownika

Polecenie: enable

Tryb konfiguracji globalnej

Polecenie: configure terminal

Zmiana nazwy routera na nazwę R1

Polecenie: hostname R1

Ustawienie hasła do trybu uprzywilejowanego użytkownika

Polecenie: enable secret <haslo>

Ustawienie komunikatu dnia routera

Polecenie: banner motd \$ <komunikat> \$

Konfiguracja Router-a 1

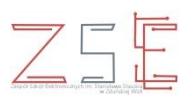

Ustawienie hasła do konsoli routera

Polecenie: line console 0 password <hasło> login exit

#### Ustawienie hasła na linię wirtualnego terminala

| Polecenie: | line vty 0 4             |
|------------|--------------------------|
|            | password <hasło></hasło> |
|            | login                    |
|            | exit                     |

Konfiguracja Router-a 1

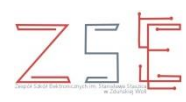

| Kon        | figuracja interfejsu routera fastEthernet 0/0 |  |  |  |  |  |
|------------|-----------------------------------------------|--|--|--|--|--|
| Polecenie: | <pre>interface fastEthernet 0/0</pre>         |  |  |  |  |  |
|            | ip address 192.168.1.1 255.255.255.0          |  |  |  |  |  |
|            | no shutdown                                   |  |  |  |  |  |
| Ка         | onfiguracja interfejsu routera serial 0/0/0   |  |  |  |  |  |
| Polecenie: | interface serial 0/0/0                        |  |  |  |  |  |
|            | ip address 192.168.2.1 255.255.255.0          |  |  |  |  |  |
|            | clock rate 64000                              |  |  |  |  |  |
|            | no shutdown                                   |  |  |  |  |  |
| Zapis      | anie na routerze konfiguracji, jako startowej |  |  |  |  |  |
| Polecenie: | end                                           |  |  |  |  |  |
|            | copy running-config startup-config            |  |  |  |  |  |

Konfiguracja Router-a 2

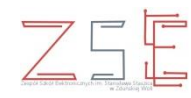

Konfigurację **Router-a 2** należy wykonać analogicznie, jak **Router-a 1** zgodnie z przedstawioną tabelą adresacji.

#### <u>Tabela adresacji</u>

| Urządzenie | Interfejs | Adres IP     | Maska Podsieci | Brama Domyślna |
|------------|-----------|--------------|----------------|----------------|
|            | Fa0/0     | 192.168.1.1  | 255.255.255.0  | Nie Dotyczy    |
| Kouter1    | S0/0/0    | 192.168.2.1  | 255.255.255.0  | Nie Dotyczy    |
|            | Fa0/0     | 192.168.3.1  | 255.255.255.0  | Nie Dotyczy    |
| Router2    | S0/0/0    | 192.168.2.2  | 255.255.255.0  | Nie Dotyczy    |
| PC1        | NIC       | 192.168.1.10 | 255.255.255.0  | 192.168.1.1    |
| PC2        | NIC       | 192.168.3.10 | 255.255.255.0  | 192.168.3.1    |

#### Zestawienie poleceń konfiguracji routerów R1 i R2 $\mathbb{Z}\subseteq\mathbb{E}$

#### Konfiguracja Router-a 1

enable

configure terminal

hostname R1

enable secret sieci

banner motd \$

\*\*\*\*\*

WITAJ W PROGRAMIE

\*\*\*\*\*\*

\$

```
line console 0
password cisco
login
exit
line vty 0 4
password cisco
login
exit
```

interface fastEthernet 0/0
ip address 192.168.1.1 255.255.255.0
no shutdown
interface serial 0/0/0
ip address 192.168.2.1 255.255.255.0
clock rate 64000
no shutdown
end

copy running-config startup-config

| Urządzenie | Interfejs | Adres IP     | Maska Podsieci | Brama Domyślna |
|------------|-----------|--------------|----------------|----------------|
|            | Fa0/0     | 192.168.1.1  | 255.255.255.0  | Nie Dotyczy    |
| Router1    | S0/0/0    | 192.168.2.1  | 255.255.255.0  | Nie Dotyczy    |
|            | Fa0/0     | 192.168.3.1  | 255.255.255.0  | Nie Dotyczy    |
| Router2    | S0/0/0    | 192.168.2.2  | 255.255.255.0  | Nie Dotyczy    |
| PC1        | NIC       | 192.168.1.10 | 255.255.255.0  | 192.168.1.1    |
| PC2        | NIC       | 192.168.3.10 | 255.255.255.0  | 192.168.3.1    |

#### Zestawienie poleceń konfiguracji routerów R1 i R2 $\mathbb{Z}\subseteq\mathbb{E}$

#### Konfiguracja Router-a 2

enable

configure terminal

hostname R2

enable secret sieci

banner motd \$

\*\*\*\*\*

WITAJ W PROGRAMIE

\*\*\*\*\*\*

\$

```
line console 0
password cisco
login
exit
line vty 0 4
password cisco
login
exit
```

interface fastEthernet 0/0
ip address 192.168.3.1 255.255.255.0
no shutdown
interface serial 0/0/0
ip address 192.168.2.2 255.255.255.0
clock rate 64000
no shutdown
end

copy running-config startup-config

| Urządzenie | Interfejs | Adres IP     | Maska Podsieci | Brama Domyślna |
|------------|-----------|--------------|----------------|----------------|
|            | Fa0/0     | 192.168.1.1  | 255.255.255.0  | Nie Dotyczy    |
| Router1    | S0/0/0    | 192.168.2.1  | 255.255.255.0  | Nie Dotyczy    |
|            | Fa0/0     | 192.168.3.1  | 255.255.255.0  | Nie Dotyczy    |
| Router2    | S0/0/0    | 192.168.2.2  | 255.255.255.0  | Nie Dotyczy    |
| PC1        | NIC       | 192.168.1.10 | 255.255.255.0  | 192.168.1.1    |
| PC2        | NIC       | 192.168.3.10 | 255.255.255.0  | 192.168.3.1    |

#### Konfiguracja PC1

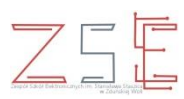

#### Konfiguracja adresów statycznych na PC1

| IP Configuration | n X           |
|------------------|---------------|
| ○ DHCP           |               |
| IP Address       | 192.168.1.10  |
| Subnet Mask      | 255.255.255.0 |
| Default Gateway  | 192.168.1.1   |
| DNS Server       |               |

| Urządzenie | Interfejs | Adres IP     | Maska Podsieci | Brama Domyślna |
|------------|-----------|--------------|----------------|----------------|
|            | Fa0/0     | 192.168.1.1  | 255.255.255.0  | Nie Dotyczy    |
| Router1    | S0/0/0    | 192.168.2.1  | 255.255.255.0  | Nie Dotyczy    |
|            | Fa0/0     | 192.168.3.1  | 255.255.255.0  | Nie Dotyczy    |
| Router2    | S0/0/0    | 192.168.2.2  | 255.255.255.0  | Nie Dotyczy    |
| PC1        | NIC       | 192.168.1.10 | 255.255.255.0  | 192.168.1.1    |
| PC2        | NIC       | 192.168.3.10 | 255.255.255.0  | 192.168.3.1    |

#### Konfiguracja PC2

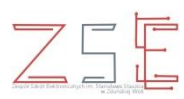

#### Konfiguracja adresów statycznych na PC2

| IP Configuratior                             | n X           |
|----------------------------------------------|---------------|
| <ul> <li>○ DHCP</li> <li>● Static</li> </ul> |               |
| IP Address                                   | 192.168.3.10  |
| Subnet Mask                                  | 255.255.255.0 |
| Default Gateway                              | 192.168.3.1   |
| DNS Server                                   |               |

| Urządzenie | Interfejs | Adres IP     | Maska Podsieci | Brama Domyślna |  |  |
|------------|-----------|--------------|----------------|----------------|--|--|
|            | Fa0/0     | 192.168.1.1  | 255.255.255.0  | Nie Dotyczy    |  |  |
| Router1    | S0/0/0    | 192.168.2.1  | 255.255.255.0  | Nie Dotyczy    |  |  |
|            | Fa0/0     | 192.168.3.1  | 255.255.255.0  | Nie Dotyczy    |  |  |
| Router2    | S0/0/0    | 192.168.2.2  | 255.255.255.0  | Nie Dotyczy    |  |  |
| PC1        | NIC       | 192.168.1.10 | 255.255.255.0  | 192.168.1.1    |  |  |
| PC2        | NIC       | 192.168.3.10 | 255.255.255.0  | 192.168.3.1    |  |  |

#### Konfiguracja Router-a 1 - routing statyczny

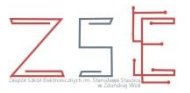

#### Konfiguracja routingu statycznego dla routera R1

| 💐 Router1 — 🗆 >                                                                                |                                                                                                    |     |                                                        |                                                                           |           |  | ×   |         |   |
|------------------------------------------------------------------------------------------------|----------------------------------------------------------------------------------------------------|-----|--------------------------------------------------------|---------------------------------------------------------------------------|-----------|--|-----|---------|---|
| Physical                                                                                       | Config                                                                                                    | CLI |                                                        |                                                                           |           |  |     |         |   |
| GLO<br>Sei<br>Algorithi<br>ROU<br>Si<br>Fast<br>VLAN I<br>FastEth<br>FastEth<br>Seria<br>Seria | OBAL<br>ttings<br>m Settings<br>JTING<br>tatic<br>RIP<br>TCHING<br>Database<br>RFACE<br>hernet0/0<br>hernet0/1<br>al0/0/1 |     | Network<br>Mask<br>Next Hop<br>Network A<br>192.168.3. | 192.168.3.0<br>255.255.255.0<br>192.168.2.2<br>ddress<br>0/24 via 192.168 | Static Ro |  | Add | Pamov   |   |
|                                                                                                |                                                                                                    |     |                                                        |                                                                           |           |  |     | itemov( | - |

#### Konfiguracja Router-a 2 - routing statyczny

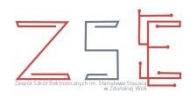

#### Konfiguracja routingu statycznego dla routera R2

| ġ | 🤻 Router2                                                                                        | 2                                                                                                    |        |                                                        |                                                                          |          |        | _   |        | × |
|---|--------------------------------------------------------------------------------------------------|----------------------------------------------------------------------------------------------------|--------|--------------------------------------------------------|--------------------------------------------------------------------------|----------|--------|-----|--------|---|
| F | Physical                                                                                         | Config                                                                                                    | CLI    |                                                        |                                                                          |          |        |     |        |   |
|   | GLU<br>Se<br>Algorith<br>ROU<br>S<br>S<br>SWIT<br>VLAN I<br>FastEth<br>FastEth<br>Seria<br>Seria | OBAL<br>ttings<br>m Settings<br>JTING<br>tatic<br>RIP<br>CHING<br>Database<br>RFACE<br>mernet0/0<br>mernet0/1<br>al0/0/0 | ~      | Network<br>Mask<br>Next Hop<br>Network A<br>192.168.1. | 192.168.1.0<br>255.255.255.0<br>192.168.2.1<br>ddress<br>.0/24 via 192.1 | Static F | Routes | Add | Pamor  |   |
|   |                                                                                                  |                                                                                                    | $\sim$ |                                                        |                                                                          |          |        |     | Remove | e |

#### Krok 3

- 1. Testowanie sieci.
- 2. Weryfikacja konfiguracji sieci.

Sprawdź poleceniem PING połączenie pomiędzy PC1, a PC2

- Polecenie z PC1: ping 192.168.3.10
- Polecenie z PC2: ping 1

ping 192.168.1.10

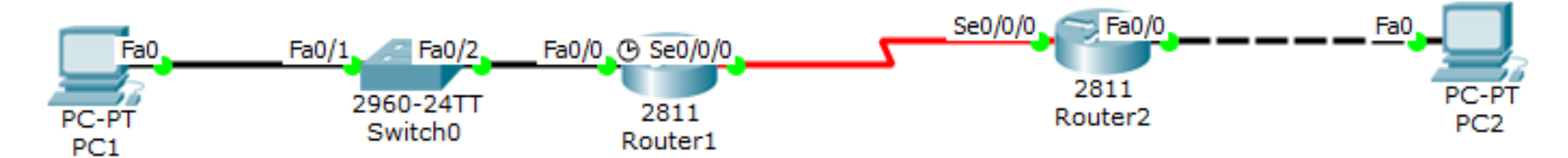

#### Testowanie i weryfikacja konfiguracji sieci

# X Command Prompt Packet Tracer PC Command Line 1.0 PC>ping 192.168.3.10 Pinging 192.168.3.10 with 32 bytes of data: Reply from 192.168.3.10: bytes=32 time=2ms TTL=126 Reply from 192.168.3.10: bytes=32 time=2ms TTL=126 Reply from 192.168.3.10: bytes=32 time=2ms TTL=126 Ping statistics for 192.168.3.10: Packets: Sent = 4, Received = 4, Lost = 0 (0% loss), Approximate round trip times in milli-seconds: Minimum = 1ms, Maximum = 2ms, Average = 1ms

#### Command Prompt

Packet Tracer PC Command Line 1.0 PC>ping 192.168.1.10

Pinging 192.168.1.10 with 32 bytes of data:

Reply from 192.168.1.10: bytes=32 time=1ms TTL=126 Reply from 192.168.1.10: bytes=32 time=1ms TTL=126 Reply from 192.168.1.10: bytes=32 time=1ms TTL=126 Reply from 192.168.1.10: bytes=32 time=11ms TTL=126

Ping statistics for 192.168.1.10: Packets: Sent = 4, Received = 4, Lost = 0 (0% loss), Approximate round trip times in milli-seconds: Minimum = lms, Maximum = llms, Average = 3ms Х

#### Ćwiczenie do wykonania

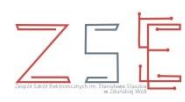

#### **Ćwiczenie** 1

Uruchom program *Cisco Packet Tracer* i dokonaj skonfigurowania wybranego portu ethernetowego do pracy w sieci **192.168.0.0** z maską podsieci klasy C. Do interfejsu routera przypisz pierwszy adres z dostępnej puli. Przypisz ostatni adres z dopuszczalnej puli karcie sieciowej komputera. Połącz komputer z routerem przy pomocy odpowiedniego kabla sieciowego i sprawdź możliwość nawiązania połączenia.

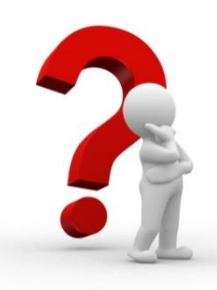

#### Pytania sprawdzające opanowanie tematu lekcji $\mathbb{Z}$

- 1. Jaką rolę w sieci pełni router?
- 2. Ile interfejsów musi posiadać router?
- 3. Z jakich elementów składa się procedura podstawowej konfiguracji routera?
- 4. Jakim poleceniem w CLI uruchamia się tryb konfiguracji globalnej?
- 5. Jakie polecenie służy do przypisania adresu IP na interfejsie?
- 6. Na którym interfejsie szeregowym wprowadza się polecenie ustalające częstotliwość zegara?
- 7. Co to jest routing statyczny?
- 8. W jakim celu stosuje się routing statyczny w sieci?

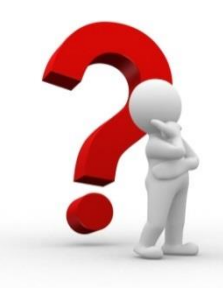

#### Praca domowa

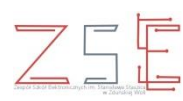

- 1. Zaprojektuj sieć komputerową z wykorzystaniem oprogramowania *Cisco Packet Tracer*.
- 2. Dokonaj konfiguracji urządzeń sieciowych i hostów.
- 3. Przetestuj stworzoną sieć.

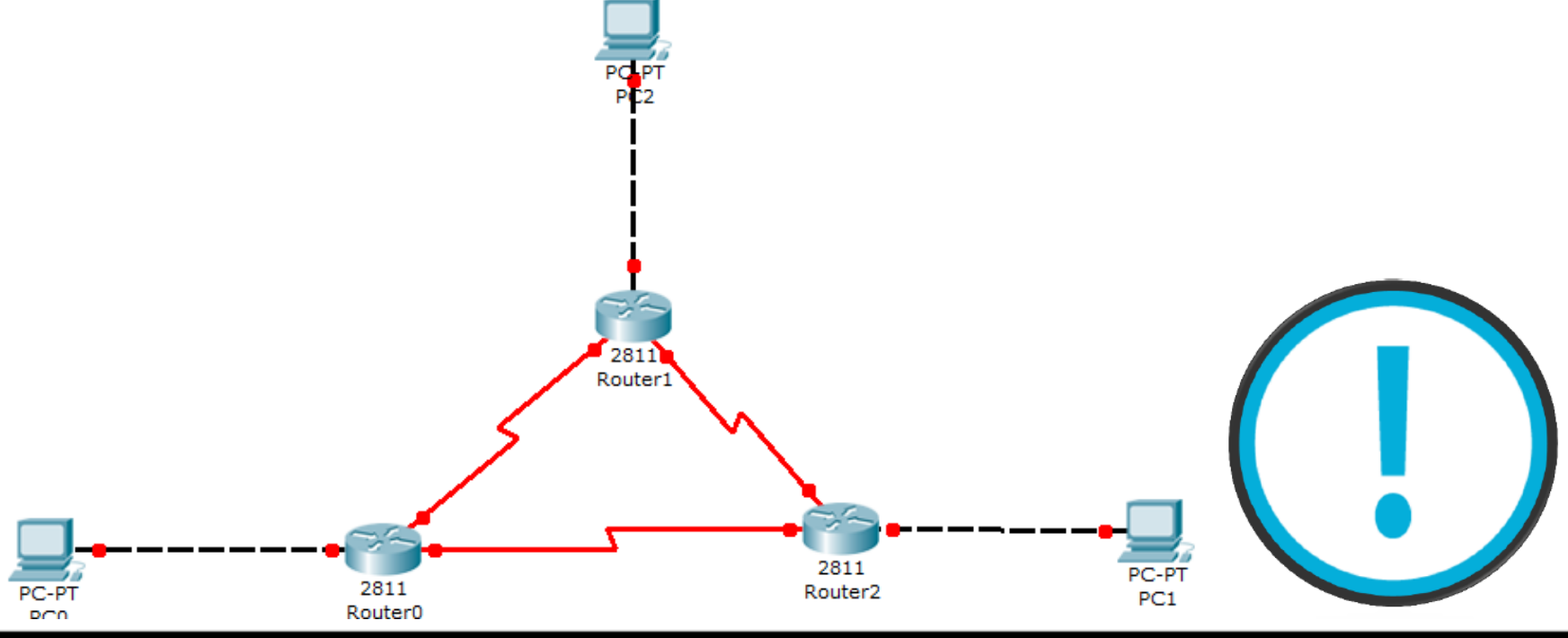

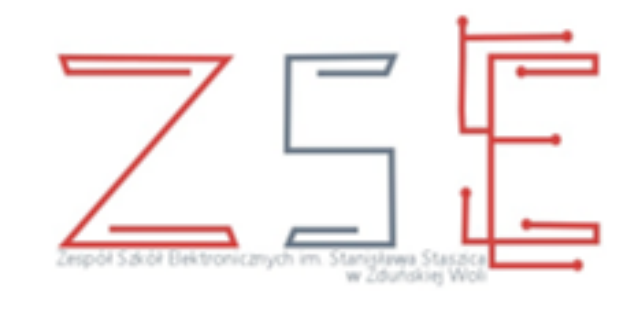

## Dziękuję za uwagę